## \* Bord

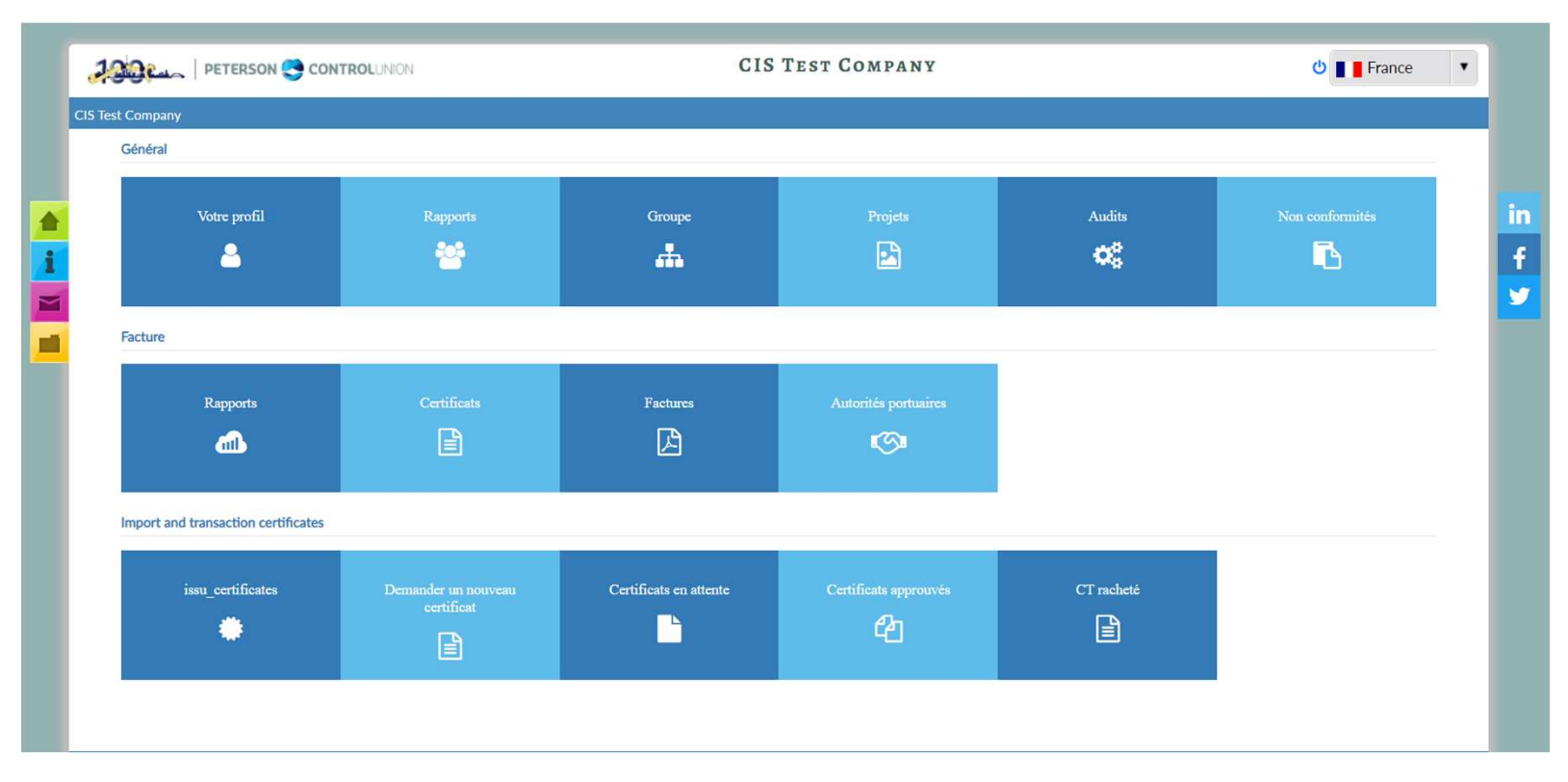

- Le panneau contient deux sections :
- Panel général
- Certificats/déclarations d'importation et de transaction
- Le menu sur le côté gauche contient accueil, manuel d'utilisation, Nouvelles, Bibliothèques.
- Votre profil
- ou général
- L'icône Votre profil affiche les informations de projet dans lesquelles vous êtes connecté. L'information est divisée en deux écrans; La vue d'ensemble de votre entreprise est décrite, comme Control Union connu. Une partie de la
- informations peuvent être modifiées/ajoutées par vous. Les informations de base ne peuvent pas être modifiées/agrégées par vous, le bureau local de l'Union de contrôle doit être contacté pour effectuer les modifications. Remarque : le

L'adresse e-mail mentionnée sur cet écran est l'adresse e-mail où le système CIS envoie vos notifications par e-mail. Il s'agit de la même adresse e-mail saisie en création votre compte!

|     | PETERSON 🚭 CONTROLUNION                 | CIS TEST COMPANY                        | U France V |
|-----|-----------------------------------------|-----------------------------------------|------------|
| int | ormations générales of CIS Test Company |                                         | Retour     |
|     | ₽ Profil                                |                                         | 0          |
|     | Généraux     Contacts                   |                                         |            |
| i   | Prénom                                  | CIS Test Company                        |            |
| 1   | Adresse                                 | Meeuwenlaan 4-6,                        |            |
|     | Code postal                             | 8011 BZ                                 |            |
|     | Ville                                   | Overijssel                              |            |
|     | Etat / Province                         |                                         |            |
|     | Pays                                    | NETHERLANDS                             |            |
|     | Téléphone                               | 1                                       | 2          |
|     | Fax                                     | a1&,                                    | 2          |
|     | Mobile                                  | +372 14355325                           | 2          |
|     | Email                                   | prathamesh.satam@webiantechnologies.com | 2          |
|     | Site Internet                           | certification.controlunion.com          | 2          |
|     | Email utilisé pour les factures         | bhakti@webiantechnologies.com           |            |

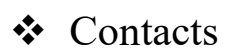

- Les informations sur les contacts, les contacts qui ont accès au système pour le compte de votre entreprise sont affichées. La gestion des contacts peut être effectuée par vous et
- ✤ sera automatiquement communiqué à Control Union.

| DETERSON 😋 CONTRO                     | LUNION     | CIS TE                                  | ST COMPANY |                         | 😃 📕 France |  |  |  |
|---------------------------------------|------------|-----------------------------------------|------------|-------------------------|------------|--|--|--|
| nations générales of CIS Test Company |            |                                         |            |                         | F          |  |  |  |
| an suite                              |            |                                         |            |                         | 0          |  |  |  |
| Profil                                |            |                                         |            |                         | ?          |  |  |  |
| Généraux 👌 Contacts                   |            |                                         |            |                         |            |  |  |  |
| jouter le contact                     |            |                                         |            |                         |            |  |  |  |
| Nombre d'enregistrements trouvés : 11 |            |                                         |            |                         |            |  |  |  |
| Afficher 10 × résultats               |            |                                         |            | Г                       |            |  |  |  |
|                                       | -          |                                         |            |                         |            |  |  |  |
| Prenom                                | Туре       | Email                                   | lelephone  | Mobile                  | action     |  |  |  |
| A, Mr. a (A) a                        | а          | a1@gmail.com                            | 1          | +91 1                   | 2 💼        |  |  |  |
| Hilhorst, Mevrouw E. (Esther)         | CIS Tester | prathamesh.satam@webiantechnologies.com |            | +264 121212             | 2 💼        |  |  |  |
| Jagtap, Mr. A (Amol)                  | Tester     | Amol@gmail.com                          |            | +91 9636124537          | 2 💼        |  |  |  |
| John, Miss M. (Albert) abc            | TEST       | kshitija.dalvi@webiantechnologis.com    |            | +91 8854974611111314449 | 2 🏛        |  |  |  |
| Mangaj, Mr. A (Ajay)                  | Developer  | ajay.mangaj@webiantechnologies.com      |            | +91 98457854877         | 2 🛍        |  |  |  |
| Patil, Mr. P (Mahesh)                 | Tester     | mahesh.patil@gmail.com                  |            | +91 8989451274          | 2 🛍        |  |  |  |
| Patil, Mrs. P (Priya)                 | tester     | priya@gmail.com                         | 0222534569 | +91 81693 16708         | 2 💼        |  |  |  |
| Sapkal, Mr. O (Omkar)                 | CIS Tester | omkar.sapkal@webiantechnologies.com     |            | +91 96194 38467         | 2 🖮        |  |  |  |
|                                       |            |                                         |            |                         |            |  |  |  |

- Ajouter de nouveaux
- Cette option est créée pour apporter des modifications aux listes d'utilisateurs. Utilisateurs qui peuvent accéder à leurs données via le système et qui peuvent travailler sur des certificats de
- Transaction. Les mises à jour sont automatiquement communiquées à Control Union.

| PETERSON                             |                                         |                           |      | ANY                      | ර 📕 France 🔻 |
|--------------------------------------|-----------------------------------------|---------------------------|------|--------------------------|--------------|
| informations générales of CIS Test C | ompany                                  |                           |      |                          | Retou        |
| ≠ Profil                             |                                         |                           |      |                          | 3            |
| Généraux Contacts                    |                                         |                           |      |                          |              |
|                                      |                                         |                           |      |                          |              |
| Ajouter le contact                   |                                         |                           |      |                          |              |
| * Remarque: seuls le titre, le       | nom, le prénom, le type de contact et l | 'e-mail sont obligatoires |      |                          |              |
| Titre *                              | Select title                            | * Initiales               |      |                          |              |
| Prénom *                             | JUNUTUR                                 | Nom de famil              | le • |                          |              |
| Le sexe                              | Male                                    | * Préfixe                 |      |                          |              |
| Devoir / travail *                   |                                         |                           |      |                          |              |
| Informations de contact              |                                         |                           |      |                          |              |
| Téléphone                            |                                         | Mobile                    |      | +1   Enter mobile number |              |
| Email *                              |                                         |                           |      |                          |              |
|                                      |                                         |                           |      |                          |              |
|                                      |                                         |                           |      |                          |              |

#### Relations

L'icône Relations affiche des informations sur les entreprises qui vous sont liées dans le cadre de la chaîne d'approvisionnement. Les relations connexes sont des fournisseurs ou des acheteurs. Ces relations sont cruciales pour la création d'une transaction dans la chaîne d'approvisionnement.

| ſ | PETERSON 😋 CONTROLUNION                |          | (           | CIS TEST COMPAN | Υ                           |                   | <b>ර</b> 🔳       | France 🔻    |  |
|---|----------------------------------------|----------|-------------|-----------------|-----------------------------|-------------------|------------------|-------------|--|
|   | Relations demandées                    |          |             |                 |                             |                   |                  | Retour      |  |
|   | Nouvelle demande de relation           |          |             |                 |                             |                   |                  |             |  |
|   | Nombre d'enregistrements trouvés : 153 |          |             |                 |                             |                   |                  |             |  |
| ; | Afficher 10 v résultats                |          |             |                 |                             |                   |                  |             |  |
|   | Prénom                                 | EORI NO. | Code postal | Ville           | Pays                        | Type de erelation | Statut           | Les options |  |
|   | a                                      | 1        | 1           | a               | AFGHANISTAN                 | Buyer             | En attente       | 2 💼         |  |
| l | A&F DISTRIBUTION CENTER DC1            |          | 43054       | New Albany      | UNITED STATES OF<br>AMERICA | Buyer             | Approuvé         | 2 🔟         |  |
|   | ABC                                    |          | 123         | AGBHD           | TURKEY                      | Buyer             | Approuvé         | 20          |  |
| I | ABC 22                                 | 123456   | 400605      | Thane           | INDIA                       | Buyer             | En attente       | 2 💼         |  |
| I | ABC company                            |          | 500008      | mumabi          | INDIA                       | Buyer             | Approuvé         | 2 💼         |  |
| I | Abc2                                   | 23424    | 001         | Karachi         | PAKISTAN                    | Buyer             | En attente       | 2 💼         |  |
|   | Abcd                                   |          | 12550       | Jakarta         | INDIA                       | Buyer             | En attente       | 2 📾         |  |
|   | ABCD                                   | 1        | 12555       | Jakarta         | INDONESIA                   | Buyer             | Refusé<br>Reason | 2 🛍         |  |
|   | ABERCROMBIE & FITCH TRADING            | 1        | 43054       | New Albany      | UNITED STATES OF<br>AMERICA | Buyer             | Approuvé         | 2 🛍         |  |

- Demande d'une nouvelle relation
- Si une relation n'apparaît pas dans votre résumé, par exemple, votre acheteur ou fournisseur n'apparaît pas dans le
- liste, vous pouvez créer une nouvelle demande de relation en sélectionnant l'icône. Les champs requis doivent être
- terminer avant que la demande puisse être soumise en sélectionnant le bouton.

| ľ | Jain Peterson 😋 c       | CONTROLUNION     | CIS TEST COMPA    | NY       | 🕑 📕 📕 France | •      |
|---|-------------------------|------------------|-------------------|----------|--------------|--------|
|   |                         |                  |                   |          |              | Retour |
|   | •                       |                  |                   |          |              |        |
|   | informations générales  |                  |                   |          |              |        |
|   | *                       |                  |                   |          |              |        |
| i | Informations de contact |                  |                   |          |              |        |
| 4 | •                       |                  | •                 |          |              |        |
|   |                         |                  |                   |          |              |        |
|   | Pays*                   | Select Country * | Type de relation* | Select   |              |        |
|   |                         |                  | Ville*            |          |              |        |
|   | Code postal *           |                  |                   |          |              |        |
|   |                         |                  | •                 | https:// |              |        |
|   | EORI NO.                |                  |                   |          |              |        |
|   |                         |                  |                   |          |              |        |
|   |                         |                  | Save Cancel       |          |              |        |

- Une fois qu'une nouvelle demande est remplie, Control Union doit donner son approbation pour chaque demande. Cela fait partie de l'intégrité du système et pour éviter les doubles emplois dans le système. Comme prescrit cidessus, toutes les parties de la chaîne d'approvisionnement, l'acheteur et le fournisseur doivent être enregistrés et connus par le système.
- Projets
- L'icône Projets affiche tous les projets enregistrés et certifiés par Control Union Certifications. Il n'est pas destiné aux relations qui vous sont liées (en tant que relation) dans le cadre de la chaîne d'approvisionnement requise pour les certificats de transaction. Détails du projet, tels que; programmes, rapports, certificats et détails de vérification peuvent être trouvés ici. Toutefois, l'information se limite au service de certification offert par Control Union Certification à ces

Des projets. Nous poussez vous fournir la possibilité d'enregistrement toute information à la demande.

| 2 Digen P               | TERSO  | ON 😋 CONTROLUNION          |      | CIS       | TEST | COMPANY                           |   | 😃 📕 📕 Fran            | ice 🔻  |
|-------------------------|--------|----------------------------|------|-----------|------|-----------------------------------|---|-----------------------|--------|
| ste de projets          |        |                            |      |           |      |                                   |   |                       | Reto   |
| III Nombre d'enregistre | ements | trouvés : 4                |      |           |      |                                   |   |                       | 8      |
| Show 10 v entries       | 5      |                            |      |           |      |                                   |   |                       |        |
| Réf.                    |        | Projets                    | 🍦 Pa | ys        | ÷    | Bureau responsable                | ¢ | Relation de contact   |        |
| PRJ 0816471             |        | CIS Test Company           | NET  | THERLANDS |      | Control Union Korea Co., Ltd.     | ĺ | CIS Test Company      |        |
| PRJ 0819653             |        | Test Company V5 Crops      | NET  | HERLANDS  |      | Control Union Sri Lanka           |   | Test Company V4 Crops |        |
| PRJ 0834605             |        | CIS Test Company           | PHI  | LIPPINES  |      | Control Union Philippines Inc.    |   | CIS Test Company      |        |
| PRJ 0858777             |        | Topgeschenken Nederland BV | NET  | (HERLANDS |      | Control Union Certifications B.V. |   | CIS Test Company      |        |
| Showing 1 to 4 of 4 e   | ntries |                            |      |           |      |                                   |   | Previous              | 1 Next |

- Pour accélérer aux informations du projet, sur le projet Ref. (souligné) et l'écran d'information du projet s'affiche.
- Informations sur le projet Généralités
- Dans cette option de menu, toutes les informations relatives à l'étude du certificat s'affichent dans différents sous-menus, y compris l'état et les modules.

|                                                                                                    | LIS lest Company                                                                                                    |                                      |                                                                                                    | Ret |
|----------------------------------------------------------------------------------------------------|----------------------------------------------------------------------------------------------------|--------------------------------------|----------------------------------------------------------------------------------------------------|-----|
| Détails du projet Project ID :                                                                                                    | PRJ 0816471                                                                                                    |                                      |                                                                                                    |     |
| Renseignements sur le projet                                                                                                    | ✓ Audits et inspections                                                                                                    |                                      |                                                                                                    |     |
| Détails du projet                                                                                                    |                                                                                                    |                                      |                                                                                                    |     |
| Général                                                                                                    | Processus                                                                                                    |                                      |                                                                                                    |     |
| V General                                                                                                    | · FIOCESSUS                                                                                                    |                                      |                                                                                                    |     |
|                                                                                                    |                                                                                                    |                                      |                                                                                                    |     |
| 🖽 Renseignements sur le proje                                                                                                    | t<br>Renseignements sur le projet                                                                                                    |                                      | Coordonnées du projet                                                                              |     |
| <ul> <li>Renseignements sur le proje</li> <li>Description du projet</li> </ul>                                                                                 | t<br>Renseignements sur le projet<br>This is only sample, not a client or project. for training purpose<br>only. This is visible to the clients in CIS                                                                       | Adresse                              | Coordonnées du projet<br>Meeuwenlaan 4-6,                                                          |     |
| <ul> <li>Renseignements sur le proje</li> <li>Description du projet</li> <li>Pays principal</li> </ul>                                                         | t<br>Renseignements sur le projet<br>This is only sample, not a client or project. for training purpose<br>only. This is visible to the clients in CIS<br>NETHERLANDS                                                        | Adresse<br>Téléphone                 | Coordonnées du projet<br>Meeuwenlaan 4-6,<br>1                                                     |     |
| <ul> <li>Renseignements sur le projet</li> <li>Description du projet</li> <li>Pays principal</li> <li>Contact principal</li> </ul>                             | t<br>Renseignements sur le projet<br>This is only sample, not a client or project. for training purpose<br>only. This is visible to the clients in CIS<br>NETHERLANDS<br>Hilhorst, Mevrouw E. (Esther)                       | Adresse<br>Téléphone<br>Fax<br>Email | Coordonnées du projet<br>Meeuwenlaan 4-6,<br>1<br>a1&,<br>prothomeste schon@weblantechnologies com |     |
| <ul> <li>Renseignements sur le projet</li> <li>Description du projet</li> <li>Pays principal</li> <li>Contact principal</li> <li>Nom de la relation</li> </ul> | t<br>Renseignements sur le projet<br>This is only sample, not a client or project. for training purpose<br>only. This is visible to the clients in CIS<br>NETHERLANDS<br>Hilhorst, Mevrouw E. (Esther)<br>CIS Test Company   | Adresse<br>Téléphone<br>Fax<br>Email | Coordonnées du projet<br>Meeuwenlaan 4-6,<br>1<br>a1&,<br>prathamesh.satam@webiantechnologies.com  |     |
| <ul> <li>Renseignements sur le projet</li> <li>Description du projet</li> <li>Pays principal</li> <li>Contact principal</li> <li>Nom de la relation</li> </ul> | ter<br>Renseignements sur le projet<br>This is only sample, not a client or project. for training purpose<br>only. This is visible to the clients in CIS<br>NETHERLANDS<br>Hilhorst, Mevrouw E. (Esther)<br>CIS Test Company | Adresse<br>Téléphone<br>Fax<br>Email | Coordonnées du projet<br>Meeuwenlaan 4-6,<br>1<br>a1&,<br>prathamesh.satam@webiantechnologies.com  |     |

- Informations sur le projet Produits/Unités de production Produits
- L'onglet Produits répertorie tous les produits produits et transformés. Aussi les unités de production dans lesquelles les produits sont cultivés, y compris la superficie (ha) et le nombre de champs et d'agriculteurs.
- Unités de production

| Affichés 1 sur 10 de 69 ré | esultats                                |        |                   | Precedent                  | 1 2 3 4 5 6 7 |
|----------------------------|-----------------------------------------|--------|-------------------|----------------------------|---------------|
| Nombre d'enregistreme      | ents trouvés : 7                        |        |                   |                            |               |
| Afficher 10 🗸 résultat     | s                                       |        |                   |                            |               |
| Produit réf.               | <ul> <li>Unité de production</li> </ul> | ¢Clie  | t réf. 🔶 Quantité | é totale 🕴 Nombre de sites | Agriculteurs  |
| P 0026261                  | CIS Test Farm                           | area o | forigin 100.00    | 1.00                       | 1             |
| P 0032343                  | CIS Test farm 2                         |        | 150.00            | 1.00                       | 2             |
| P 0052216                  | CIS Test Farm                           | F-01   | 10.00             | 1.00                       | 1             |
| P 0054911                  | khje wehe                               | f      | .00               | .00                        | 0             |
| P 0064501                  | Vantage Organic Grower Group            |        | .00               | .00                        | 0             |
| P 0064502                  | Skype Organic Group                     |        | 900.00            | 1.00                       | 78787         |
| P.0066689                  | aaaa farm                               | F2     | 247.93            | 2.00                       | 130           |

• Lorsque vous sélectionnez l'unité de production soulignée, vous pouvez également afficher la vue d'ensemble de l'unité et d'autres informations.

| PETERS                       | ION 😋 CONTROLUNION   | C                                    | CIS TEST COMPANY                              |                              | 😃 📕 France           |  |
|------------------------------|----------------------|--------------------------------------|-----------------------------------------------|------------------------------|----------------------|--|
| Détails de l'unité de produc | tion                 |                                      |                                               |                              | R                    |  |
| J Informations sur l'unité   | Liste des paysans    | Spécification du champ et historique | Historique de certification                   | Documents                    |                      |  |
| 🎟 Généraux                   |                      |                                      |                                               |                              |                      |  |
|                              | Information générale | e de l'unité                         |                                               | Coordonnées de l'unité       |                      |  |
|                              | CIS Test Far         | m                                    | Nom de la relation                            | CIS Test Company             |                      |  |
| Client réf.                  | area of orig         | in                                   | Adresse                                       | Meeuwenlaan 4-6,,8011 BZ,Ove | rijssel,,NETHERLANDS |  |
| Description générale de      | l'unité              |                                      | Téléphone                                     | 1                            |                      |  |
| remarque                     |                      |                                      | Fax                                           | a1&,                         |                      |  |
| information additionnal      | 8                    |                                      | Email prathamesh.satam@webiantechnologies.com |                              |                      |  |

#### Information sur les unités de production - Liste des agriculteurs

|   | 1900               |                            | OLUNION    |                        |               | CIS TEST COMPANY            |         |         |   | 🙂 📕 Franc | e 🔹    |
|---|--------------------|----------------------------|------------|------------------------|---------------|-----------------------------|---------|---------|---|-----------|--------|
|   | Détails de l'unité | é de production            | -          |                        |               |                             |         |         |   |           | Retour |
| ŀ | Informations s     | sur l'unité 🥒 🖉 Liste de   | es paysans | Spécification du champ | et historique | Historique de certification | Documen | s       |   |           |        |
|   | I Nombre d'en      | registrements trouvés : 0  |            |                        |               |                             |         |         |   |           |        |
| i | Show 10 V          | entries                    |            |                        |               |                             |         |         |   |           |        |
|   | Id                 | Champ                      | \$         | Agriculteur            |               | Zone organique              | ¢       | Zone IC | ¢ | Statut    | \$.    |
|   |                    | No data available in table |            |                        |               |                             |         |         |   |           |        |
|   | Showing 0 to 0     | of 0 entries               |            |                        |               |                             |         |         |   | Previous  | Next   |

#### Informations sur l'unité de produit : Spécifications de champ et d'historique

|                                             | Conserved and |                      |                       |                  |                           |          |                     |                    |   | De     |
|---------------------------------------------|---------------|----------------------|-----------------------|------------------|---------------------------|----------|---------------------|--------------------|---|--------|
| Informations sur l'unité                    |               | ste des paysans 🖉 🔊  | Spécification du char | np et historique | Historique de certificati | ion 🥒 Do | ocuments            |                    |   | Ne     |
|                                             |               |                      |                       |                  |                           |          |                     |                    |   |        |
| ≣ 1<br>Show 10 	v entries                   |               |                      |                       |                  |                           |          |                     |                    |   |        |
| 1 Show 10 v entries Sous-groupe d'agriculte | ırs 🔺         | Identifiant du champ | Région                | Agriculteur      | Sous-programme            | +        | État du sol proposé | État actuel du sol | ÷ | Option |

• Informations sur les unités de produits - Historique de la

| PETERSO                         | N 😋 CONTROLUNION       |                                      | CIS TEST COMPANY            |            | ර් 📕 📕 France 🔻 |
|---------------------------------|------------------------|--------------------------------------|-----------------------------|------------|-----------------|
| Détails de l'unité de productio | on                     |                                      |                             |            | Retou           |
| Informations sur l'unité        | Liste des paysans      | Spécification du champ et historique | Historique de certification | Documents  |                 |
| Nombre d'enregistrements        | s trouvés : 7          |                                      |                             |            |                 |
| Show 10 v entries               |                        |                                      |                             |            |                 |
| Sous-programme                  |                        |                                      |                             | Statut     | \$              |
| Carrefour Cashmere Standard     | d                      |                                      |                             | Certified  | 11-05-18        |
| EUTR DDS (Monitoring Orga       | nisation)              |                                      |                             | Certified  | 01-01-01        |
| GGL01: Chain of Custody and     | d processing standards |                                      |                             | Certified  | 20-12-12        |
| GLOBALGAP Version 4 - Cro       | p Production           |                                      |                             | Certified  | 13-04-12        |
| Responsible Down Standard       |                        |                                      |                             | Certified  | 01-01-05        |
| RWS                             |                        |                                      |                             | Certified  | 01-01-17        |
| Trustea Code                    |                        |                                      |                             | Contracted | 10-11-14        |
| Showing 1 to 7 of 7 entries     |                        |                                      |                             |            | Previous 1 Next |

• Le statut de certification par sous-programme est indiqué ici, y compris la date de la dernière décision de certification.

#### \* Informations sur l'unité produit - Documents

| PETERSON 😋 CONTROLUNION                                                                                                    | CIS TEST COMPANY                                                   | රා 🔳 📕 F | rance |
|----------------------------------------------------------------------------------------------------|--------------------------------------------------------------------|----------|-------|
| Détails de l'unité de production                                                                                                    |                                                                    |          | R     |
| Informations sur l'unité 🧧 Liste des paysans 🧧 Spécification                                                                                                    | n du champ et historique 🧧 Historique de certification 🧧 Documents |          |       |
| * Les noms de fichiers ne peuvent contenir aucun caractère spécial.<br>* Les types de fichiers autorisés sont: gif   jpg   png   pdf   txt   doc   docx   xk<br>Choisir le dossier Choose File No file chosen | s   ppt   jpeg   tif   tiff                                        |          |       |
| Téléverser un fichier                                                                                                    |                                                                    |          |       |
| Téléverser un fichier Nombre d'enregistrements trouvés : 2 Show 10 v entries Attaché sur                                                                                                    | Téléchargé sur                                                     | Option   |       |
| Téléverser un fichier                                                                                                    | Téléchargé sur<br>15-02-16                                         | Option   |       |
| Téléverser un fichier         Nombre d'enregistrements trouvés : 2         Show 10 ventries         Attaché sur         FL_021516075419_imgTest4.png         FL_122815120906_tmpimgTest10.png                 | Téléchargé sur           15-02-16           28-12-15               | Option   |       |

- Dans documents, des documents tels que des cartes, des listes d'agriculteurs ou d'autres documents pertinents relatifs à l'unité de production peut être exploités via la fonction de fichier de téléchargement. Sélectionnez le fichier de recherche, accédez au document de votre ordinateur et sélectionz Télécharger le fichier pour télécharger le fichier.
- Informations sur le projet Unités de processus/de traitement
- Processus
- ✤ o Les processus mentionnent tous les processus et unités de traitement dans lesquels il est effectué.

| PETERSON                                                                     | CONTROLUNION                          | CIS TEST COMPANY | 🕑 📕 France 🔻 |
|------------------------------------------------------------------------------|---------------------------------------|------------------|--------------|
| Détails du projet CIS test company C                                         | IS Test Company                       |                  | Retour       |
| Détails du projet Project ID : Pr     Renseignements sur le projet           | AU 0816471<br>✓ Audits et inspections |                  |              |
| Détails du projet                   Général    Produits                      | ✔ Processus                           |                  |              |
| Image: Nombre d'enregistrements transmission         Afficher 10 v résultats | ouvés : 29                            |                  |              |
| Processus réf.                                                               | Processus                             |                  | \$.          |
| P 0000004                                                                    | Administration                        |                  |              |
| P 0000007                                                                    | Drying                                |                  |              |
| P 0000008                                                                    | Storage                               |                  |              |
| P 0000010                                                                    | Export                                |                  |              |
| P 0000015                                                                    | Internal control system (ICS)         |                  |              |
| P 0000024                                                                    | Packing                               |                  |              |
| P 0000026                                                                    | Washing                               |                  |              |
| P 0000028                                                                    | Production                            |                  |              |

o En sélectionnant également l'unité de traitement soulignée, vous pouvez afficher les informations globales de l'unité et d'autres informations.

#### Unités de traitement

| P 0000031                                                                                     | Printing                        |                         |               |                |         |
|-----------------------------------------------------------------------------------------------|---------------------------------|-------------------------|---------------|----------------|---------|
| P 0000193                                                                                     | Extraction                      |                         |               |                |         |
| Affichés 1 sur 10 de 29 r                                                                     | sultats                         |                         |               | Présédent 1 2  | 3 Suiva |
| Affichés 1 sur 10 de 29 m                                                                     | sultats<br>nts trouvés : 1      |                         |               | Pricédent 1 2  | 3 Suiva |
| Affichés 1 sur 10 de 29 m<br>Nombre d'enregistrem<br>Afficher 10 V résultat<br>Processus réf. | sultats<br>nts trouvés : 1<br>; | Unité de transformation | ¢ Client réf. | Pritoident 1 2 | 3 Suiva |

# • Informations relatives à l'unité de traitement

| ſ | J  | PETERSON 😋 CONTROLUNION                                            | CIST | Cest Company       |                                     | ර 📕 France 🔹 |
|---|----|--------------------------------------------------------------------|------|--------------------|-------------------------------------|--------------|
| - | FC | Détails de l'unité de traitement                                   |      |                    |                                     | Retour       |
|   | 8  | Informations sur l'unité 🖉 Historique de certification 🖉 Documents |      |                    |                                     |              |
|   | m  | B Généraux                                                         |      |                    |                                     |              |
|   | 1  | Information générale de l'unité                                    |      |                    | Coordonnées de l'unité              |              |
|   |    | CIS Test Company                                                   |      | Nom de la relation | CIS Test Company                    |              |
| 1 |    | Client réf. T-01                                                   |      | Adresse            | Meeuwenlaan 4-6,                    |              |
|   |    | Description générale de l'unité                                    |      | Téléphone          | 1                                   |              |
| _ |    | remarque                                                           |      | Fax                | ə1&,                                |              |
|   |    |                                                                    |      | Email              | prathamesh.satam@webiantechnologies | .com         |

## **Traitement de l'information sur l'unité - Historique de la certification**

| ſ | PETERSON CONTROLUNION                                                                             | CIS TEST COMP | ANY      |                            | 🕑 📕 📕 France  | •      |
|---|---------------------------------------------------------------------------------------------------|---------------|----------|----------------------------|---------------|--------|
|   | Détails de l'unité de traitement                                                                  |               |          |                            |               | Retour |
|   | Informations sur l'unité           Informations sur l'unité         Information         Documents |               |          |                            |               |        |
|   | 6                                                                                                 |               |          |                            |               |        |
|   | Nombre d'enregistrements trouvés : 3                                                              |               |          |                            |               |        |
| i | Show 10 v entries                                                                                 |               |          |                            |               |        |
|   | Sous-programme                                                                                    | Statut 💠      | ¢        |                            |               | ÷      |
|   | Global Organic Textile Standard (GOTS-NL)                                                         | Certified     | 20-09-18 | Kim, Ms. A. (Amy (Eiseul)) |               |        |
|   | Responsible Down Standard                                                                         | Certified     | 02-10-18 | Lacroze, Ms. V (Vicky)     |               |        |
|   | RWS                                                                                               | Certified     | 02-10-18 | Lacroze, Ms. V (Vicky)     |               |        |
|   | Showing 1 to 3 of 3 entries                                                                       |               |          |                            | Previous 1 Ne | 24     |

Informations sur l'unité de traitement - Documents

| PETERSON 😌 CONTROLUNIC                                                                                                    | CIS Test Compa                                                                                            | U France V    |
|----------------------------------------------------------------------------------------------------|----------------------------------------------------------------------------------------------------|---------------|
| Détails de l'unité de traitement                                                                                                    |                                                                                                    | Retou         |
| Informations sur l'unité 🖉 🖉 Historique de c                                                                                                    | ertification 🥥 Documents                                                                                  |               |
| Les noms de fichiers ne peuvent contenir aucun  Les types de fichiers autorisés sont: gif   jpg   pn  Choisir le dossier  Téléverser un fichier | taractère spécial.<br>;   pdf   txt   doc   docx   xls   ppt   jpeg   tif   tiff<br>;ile   No file chosen |               |
| Nombre d'enregistrements trouvés : 0                                                                                                    |                                                                                                    |               |
| Show 10 v entries                                                                                                    |                                                                                                    |               |
| Attaché sur                                                                                                    | <ul> <li>Téléchargé sur</li> </ul>                                                                        | Option        |
|                                                                                                    | No data available in table                                                                                |               |
| Showing 0 to 0 of 0 entries                                                                                                    |                                                                                                    | Previous Next |

 Dans documents, des documents tels que des cartes, des listes d'agriculteurs ou d'autres documents pertinents relatifs à l'unité de production peuvent être téléchargés via la fonction de fichier de téléchargement. Sélectionnez le fichier de recherche, accédez au document de votre ordinateur et sélectionnez Télécharger le fichier pour télécharger le fichier.

#### **\*** Factures de vente COFI

| PETERSON CONTROLUNION | CIS TEST COMPANY | ර් 📕 🖥 France 🔻                        |
|-----------------------|------------------|----------------------------------------|
|                       |                  | Retour                                 |
| (                     |                  |                                        |
|                       |                  |                                        |
|                       |                  |                                        |
|                       |                  |                                        |
|                       |                  |                                        |
|                       |                  |                                        |
|                       |                  | DETERSON CONTROLUNION CIS TEST COMPANY |

#### \* Factures de vente CUSI

|   | 2.00 cm             | PETERSON 😋 CONT    | ROLUNION                         |                           | CIS TEST C    | OMPANY                | ڻ <b>ا</b>                                               | France | •       |
|---|---------------------|--------------------|----------------------------------|---------------------------|---------------|-----------------------|----------------------------------------------------------|--------|---------|
|   | Factures            |                    |                                  |                           |               |                       |                                                          |        | Retour  |
|   |                     |                    |                                  |                           |               |                       |                                                          |        |         |
|   | <b>m</b> :1         |                    |                                  |                           |               |                       |                                                          |        |         |
| 1 | Afficher 10 V       | résultats          |                                  |                           |               |                       |                                                          |        |         |
| 1 | Facture réf.        | Date de la facture | Date d'échéance (jj-mm-<br>aaaa) | Date de paiement<br>reçue | Montant total | Modalités de paiement |                                                          | 0      | ¢       |
|   | IN055243            | 2015-02-02         | 2016-02-15                       |                           | .00 EUR       | Binnen 14 dagen       | bhakti@webiantechnologies.com;ehilhorst@controlunion.com | ( I    |         |
|   | Affichés 1 sur 1 de | e 1 résultats      |                                  |                           |               |                       | Pricide                                                  | nt 1   | Sulvant |

## \* Administration portuaire

|                                                       | TROLUNION CI                                          | S TEST COMPAN  | Y                            |                   | 🙂 📕 France 🔹         |
|-------------------------------------------------------|-------------------------------------------------------|----------------|------------------------------|-------------------|----------------------|
| Autorités portuaires demandées                        |                                                       |                |                              |                   | Retou                |
| ⊞ :733                                                |                                                       |                |                              |                   |                      |
| Afficher 10 🗸 résultats                               |                                                       |                |                              |                   |                      |
|                                                       | •                                                     | Code postal    | Ville                        | Etat / Province   | Pays                 |
|                                                       |                                                       |                |                              |                   | NETHERLANDS          |
| 31TORDC (Canada Toronto)                              | 3500 ARGENTIA ROAD MISSISSAUGA, ON L5N 8E1 CANADA     | L5N 8E1        | Toronto                      |                   | CANADA               |
| Aarhus Havn                                           | Mindet 2 Postboks 130                                 |                | Aarhus C, Jutland DK<br>8100 |                   | DENMARK              |
| ABC LOGISTICS                                         | ABC Westland 210, 2685 DC Poeldijk The Netherlands    | 2685           | Poeldijk                     |                   | NETHERLANDS          |
| Administração dos Portos de Sines e do<br>Algarve, SA | Apartado 16, EC Sines                                 | 7521-953       | Sines                        |                   | PORTUGAL             |
| ADUANA GENOVA IT0137                                  | ADUANA GENOVA IT0137                                  | 16125          | Genova                       | Genova            | ITALY                |
| Aeroport Nice Cote d'Azur - Fret                      | 06008 Nice                                            |                | Cedex 1                      |                   | FRANCE               |
| AGC (COMMODITY STORE) LTD                             | PLAXTON BRIDGE ROAD,                                  | HU17 ORT       | WOODMANSEY                   | HULL              | UNITED KINGDOM       |
| Agility Global Logistics Fze                          | Jebel Ali free zone, South, Dubai, UAE P.O. Box 17713 | P.O. Box 17713 | Dubai                        |                   | UNITED ARAB EMIRATES |
| Agility Limited                                       | Inditex Avda, de la, Diputacion, Edificio Inditex,    | 15142          | A coruna                     |                   | SPAIN                |
| Affichés 1 sur 10 de 733 résultats                    |                                                       |                |                              | Précédent 1 2 3 4 | 5 74 Suivant         |

#### \* Vérifications et inspections - audits

 Cette option de menu affiche toutes les informations relatives aux audits et aux résultats d'audit (par exemple, NC).
 Remarque : Cela peut être consulté à travers l'icône Vérifications et inspections dans le menu principal.

| PETER                                                               | ISON 🚭 CON                    | TROLUNION                        |                          | CIS TEST | Сомран                     | NY                      | 🕑 📘 🗧 France 🔍                            |
|---------------------------------------------------------------------|-------------------------------|----------------------------------|--------------------------|----------|----------------------------|-------------------------|-------------------------------------------|
| Détails du projet CIS test c                                        | ompany CIS Test               | t Company                        |                          |          |                            |                         | Retour                                    |
| Détails du projet Pro                                               | iect ID : PRJ 081<br>: projet | .6471<br>• Audits et inspections |                          |          |                            |                         |                                           |
| <ul> <li>Informations d'audit</li> <li>Audits</li> <li>N</li> </ul> | on conformités                | $\rangle$                        |                          |          |                            |                         |                                           |
| Ⅲ Nombre d'enregistr<br>Afficher 10 v résu                          | ements trouvés :<br>iltats    | : 31                             |                          |          |                            |                         |                                           |
| Audit réf.                                                          | Prévu                         | Unité de production              | Unité de transformation  | \$       | Date<br>d'audit (YY-MM-DD) | Responsable d'audit     | Sous-programme                            |
| O ADT 0075957                                                       | 10-12-01                      |                                  | argent, CIS Test Company | 1        | 0-12-01                    | Lee, Mr. S.Y. (Martin)  | Global Organic Textile Standard (GOTS-NL) |
| O ADT 0079351                                                       | 12-01-13                      |                                  |                          | 1        | 2-01-14                    |                         | Organic EU                                |
| O ADT 0079353                                                       | 12-01-19                      | CIS Test Farm                    | argent                   | 1        | 2-01-20                    | Zarmansyah, Mr. T. (T.) | Organic EU                                |
| O ADT 0079360                                                       | 12-01-17                      | CIS Test Farm                    |                          | 1        | 2-01-18                    | Zarmansyah, Mr. T. (T.) | Organic EU                                |
| • ADT 0079362                                                       | 12-01-25                      | CIS Test Farm                    | argent                   | 1        | 2-01-26                    | Adera, Miss (Joan)      | Organic EU                                |
|                                                                     |                               |                                  |                          |          |                            |                         |                                           |

- Toutes les vérifications planifiées et exécutées s'affichent. Il indique également le type de vérification, le vérificateur auquel la vérification est affectée ou qui a effectué la vérification, ainsi que les unités de production et de traitement vérifiées.
- De plus amples détails sur la vérification ou l'inspection peuvent être obtenus par le biais du lien d'audit et d'inspection (vérification/inspection soulignée réf.)

#### \* Audits et inspections - audits - Référence de l'audit

| 2000                        | PETERSON SCONTROLUNION                       |             | CIS TEST COMPAN                    | Y                                     | ර් 📕 📕 France 🔻        |
|-----------------------------|----------------------------------------------|-------------|------------------------------------|---------------------------------------|------------------------|
| Vérification                |                                              |             |                                    |                                       | Retou                  |
| ≠ Vérification Dé           | talle                                        |             |                                    |                                       |                        |
| Général                     | Échantillons prélevés                        |             |                                    |                                       |                        |
|                             |                                              |             |                                    |                                       |                        |
| 🖽 Vérification              | n Détails ADT 0075957                        |             |                                    |                                       |                        |
| Projet                      | PRJ 0816471                                  |             | Inséré par                         | Yu, Mr. B.D. (Isidor (Byeong-deok)    | ) 91                   |
| Prévu Véri                  | fication 01-12-10 02-12-10 2.0 Jour          | nées        | Supprimé par                       | None None                             |                        |
| ⊞ Sous-progr<br>Audit réf.  | amme<br>Sous-programme                       | Prévu       | Vérification période               | Véritable inspection période          | Auteur principal       |
| INS 0099578                 | Global Organic Textile Standard (GOTS-NL)    | 01-12       | -10 sur 02-12-10 2 Journées        | 70-01-01 sur 70-01-01 2 Journées      | Lee, Mr. S.Y. (Martin) |
| ⊞ Inspecter (<br>Unité réf. | ed) Aperçu des unités de production<br>Unité | Client réf. | ⊞ Inspecter (ed) Ape<br>Unité réf. | rçu des unités de traitement<br>Unité | Client réf.            |
|                             |                                              |             | PRC 0021643                        | argent                                |                        |

 Dans le cas où des échantillons sont au cours de la vérification, les informations de l'échantillon peut être trouvé dans Audit sur l'ontÉchantillons.

#### \* Audits et inspections - audits - Référence de l'audit

|                                                                                                    | CONTROLUNION                                                        |                    | CIS TEST COMPANY                                                                          |                                                                                         | 😃 📕 France                       |
|----------------------------------------------------------------------------------------------------|---------------------------------------------------------------------|--------------------|-------------------------------------------------------------------------------------------|-----------------------------------------------------------------------------------------|----------------------------------|
| Détails                                                                                                    |                                                                     |                    |                                                                                           |                                                                                         |                                  |
|                                                                                                    |                                                                     |                    |                                                                                           |                                                                                         |                                  |
| Détails de l'inspection INS 0099                                                                                                    | 9578                                                                |                    |                                                                                           |                                                                                         |                                  |
| nsp. Réf : INS 0099578                                                                                                    |                                                                     | Sous-programme Pro | énom : Global Organic Textile Standard (GOTS-NL)                                          | Relation                                                                                | : SI 0048721                     |
| udit réf. : ADT 0075957                                                                                                    |                                                                     | Inspection Type :  | Initial inspection/audit                                                                  | Responsable                                                                             | d'audit : Lee, Mr. S.Y. (Martin) |
| Général                                                                                                    | <u>}</u>                                                            |                    |                                                                                           |                                                                                         |                                  |
| Genéral Résultat                                                                                                    | PRJ 0816471                                                         |                    | Inséré par                                                                                | Yu, Mr. B.D. (Isidor (Byeong-deol                                                       | k)) 91                           |
| © Général<br>Projet Détails<br>Projet<br>Projet<br>Próvu Vérification                                                                                                    | PRJ 0816471<br>10-12-01 10-12-02 <b>2</b>                           | Journées           | Inséré par<br>Supprimé par                                                                | Yu, Mr. B.D. (Isidor (Byeong-deol<br>None None                                          | k)) 91                           |
| Contraction of the solution Contraction Contraction C | PRJ 0816471<br>10-12-01 10-12-02 2<br>nités de production           | Journées           | Inséré par<br>Supprimé par<br>⊞ Inspecter (ed) Aperçu des unit                            | Yu, Mr. B.D. (Isidor (Byeong-deol<br>None None<br>tés de traitement                     | k)) 91                           |
| C Général C Résultat  C Général C Résultat  Projet Détails Projet Prévu Vérification  Inspecter (ed) Aperçu des u Unité réf.                                                                                                    | PRJ 0816471<br>10-12-01 10-12-02 2<br>nités de production<br>Prénom | Journées           | Inséré par<br>Supprimé par<br>Inspecter (ed) Aperçu des unit<br>Unité réf.                | Yu, Mr. B.D. (Isidor (Byeong-deol<br>None None<br>tés de traitement<br>Prénom           | k)) 91<br>Inspecteur             |
| Cenéral Cenéral Résultat  Résultat  Projet Projet Provu Vérification  Inspecter (ed) Aperçu des u Unité réf.                                                                                                    | PRJ 0816471<br>10-12-01 10-12-02 2<br>nités de production<br>Prénom | Journées           | Inséré par<br>Supprimé par<br>Imspecter (ed) Aperçu des unit<br>Unité réf.<br>INS 0099578 | Yu, Mr. B.D. (Isidor (Byeong-deol<br>None None<br>tés de traitement<br>Prénom<br>argent | k)) 91<br>Inspecteur             |

## • Vérifications et inspections – vérifications – Référence de la vérification – Résultats de

| PETER                     | SON 🍣 CONT                              | ROLUNION     |                      | CIS TEST (                                      | COMPANY               |                  | 🕑 📘 🖉 France 🔹                                                                                                  |  |  |
|---------------------------|-----------------------------------------|--------------|----------------------|-------------------------------------------------|-----------------------|------------------|----------------------------------------------------------------------------------------------------|--|--|
| jet Détails               |                                         |              |                      |                                                 |                       |                  | Re                                                                                                    |  |  |
|                           | 10 0000570                              |              |                      |                                                 |                       |                  |                                                                                                    |  |  |
| Détails de l'inspection I | NS 0099578                              |              | Sous-programme Pr    |                                                 | tile Standard (COTS.) | NU) E            | Polation • \$1,0048721                                                                                          |  |  |
| Audit réf : ADT 00        | udit réf. : ADT 0075957 Inspection Type |              | Inspection Type      | Initial inspection/audit                        |                       |                  | Responsable d'audit : Lee Mr. SY (Martin)                                                                       |  |  |
|                           |                                         |              |                      | •                                               |                       |                  | nane ostanistica anticastic — provinces de la casta en la casta en la casta en la casta en la casta en la casta |  |  |
|                           |                                         |              |                      |                                                 |                       |                  |                                                                                                    |  |  |
| 芊 En traitement Unité     |                                         |              |                      |                                                 |                       |                  |                                                                                                    |  |  |
| 🧧 Général 🖉 Ré            | sultat                                  |              |                      |                                                 |                       |                  |                                                                                                    |  |  |
| Rapports Statut           |                                         |              |                      |                                                 |                       |                  |                                                                                                    |  |  |
| Rapports Statut           |                                         | Vérifié par  |                      | Rapports Détails                                |                       |                  |                                                                                                    |  |  |
| final report              |                                         | checked by c | ertifier             | 23-11-11 by Yu, Mr. B.D. (Isidor (Byeong-deok)) |                       |                  |                                                                                                    |  |  |
|                           |                                         |              |                      |                                                 |                       |                  |                                                                                                    |  |  |
|                           |                                         |              |                      |                                                 |                       |                  |                                                                                                    |  |  |
|                           |                                         |              |                      |                                                 |                       |                  |                                                                                                    |  |  |
| 🖽 Non-conformité Ré       | sumé                                    |              |                      |                                                 |                       |                  |                                                                                                    |  |  |
| NC réf.                   | Туре                                    | Sujet        | Options de l'article | Date limite                                     | Colonisé              | Production Unité | En traitement Unité                                                                                             |  |  |
| NC 0079336                | 2                                       | Prod Specs   | 01.2b                | 10-02-02                                        | Yes                   | No Records Found | RC 21643                                                                                                    |  |  |
| NC 0070227                | 1                                       |              | 01.1c                | 11-11-28                                        | Ves                   | No Records Found | RC 21643                                                                                                    |  |  |

## \* Open NC

- ✤ Vue d'ensemble des non-conformités ouvertes (NC)
- ✤ Dans les NC ouverts, tous les CN exceptionnels par projet sont

| 1000          | PETERSON 🍣 CC | NTROLUNION           | CI     | S TEST COMPANY |              | 😃 📕 📕 France            |
|---------------|---------------|----------------------|--------|----------------|--------------|-------------------------|
|               |               |                      |        |                |              | F                       |
| Non-conformit | é             |                      |        |                |              |                         |
|               |               |                      |        |                |              |                         |
| 0             |               |                      |        |                |              |                         |
| ■:1           |               |                      |        |                |              |                         |
| Afficher 10 🗸 | résultats     |                      |        |                |              |                         |
|               |               | Rendez-vous amoureux |        |                | Date limite  |                         |
| NC réf.       | <b>^</b>      | (YYYY-MM-DD)         | Projet | Ť              | (YYYY-MM-DD) | Bureau de certification |

- La sélection de la ligne NC ouvre l'écran d'affichage détaillé/preuve chargée
- Référence NC

# Manuel d'utilisation (CIS)

| e détaillée de : 0347058<br>Non-conformité 0347058 Sou<br>Date limite : 02-03-18<br>Unité de production : NC 0347058 | is-programme : Philippine National Standard<br>Inspecteur : Mellan Rive | for Organic Agricultu                             |                             |                            |                          |                      |  |
|----------------------------------------------------------------------------------------------------|-------------------------------------------------------------------------|---------------------------------------------------|-----------------------------|----------------------------|--------------------------|----------------------|--|
| Non-conformité 0347058 Sou<br>Date limite : 02-03-18<br>Unité de production : NC 0347058                             | is-programme : Philippine National Standard<br>Inspecteur : Mellan Rive | for Organic Agricultu                             |                             |                            |                          |                      |  |
| Non-conformité 0347058 Sou<br>ate limite : 02-03-18<br>Unité de production : NC 0347058                              | is-programme : Philippine National Standard<br>Inspecteur : Mellan Rive | for Organic Agricultu                             |                             |                            |                          |                      |  |
| bate limite : 02-03-18<br>⊞ Unité de production : NC 0347058                                                         | Inspecteur : Mellan Rive                                                |                                                   |                             | : 1145 0390568             |                          |                      |  |
| Unité de production : NC 0347058                                                                                     |                                                                         | ra , <mark>Mr. M</mark> (Mc)                      |                             |                            |                          |                      |  |
| Unité de production : NC 0347058                                                                                     |                                                                         |                                                   |                             |                            |                          |                      |  |
|                                                                                                    |                                                                         |                                                   | 🖽 Unité                     | é de transformation : NC ( | 0347058                  |                      |  |
| Référence                                                                                                    | Unité                                                                   |                                                   | Référenc                    | ce                         | Unité                    |                      |  |
| PRD 0068741                                                                                                    | CIS Test Coconut Farm                                                   |                                                   | PRC 006                     | 53202                      | CIS Test Company Factory |                      |  |
|                                                                                                    |                                                                         |                                                   |                             |                            |                          |                      |  |
| Aperçu du formulaire d'évaluation : NC                                                                               | 0347058                                                                 |                                                   |                             |                            |                          |                      |  |
| Nom du formulaire d'évaluation                                                                                       |                                                                         |                                                   |                             |                            |                          |                      |  |
| rticle NC                                                                                                    |                                                                         |                                                   |                             |                            |                          |                      |  |
| emarque NC                                                                                                    |                                                                         |                                                   |                             |                            |                          |                      |  |
| anction par défaut                                                                                                   | :60                                                                     |                                                   |                             |                            |                          |                      |  |
| rpe NC                                                                                                    |                                                                         |                                                   |                             |                            |                          |                      |  |
| onstat                                                                                                    | fff                                                                     |                                                   |                             |                            |                          |                      |  |
| léchargement de fichier * (Les types de fi<br>Choose File No file chosen                                             | chiers autorisés sont: .gif   .jpg   .png   .pdf   .<br>Téid<br>un      | txt   .doc   .docx   .xls  <br>éverser<br>fichier | .ppt   .jpeg, Taille maxima | le du fichier: 10 Mo)      |                          |                      |  |
| Télécharger des preuves                                                                                              |                                                                         |                                                   |                             |                            |                          |                      |  |
| Documents                                                                                                    | Remarques de la CU                                                      | Vos                                               | remarques 🕴                 | Téléchargé sur             | Raison rejetée           | Options de l'article |  |
| Book1_sam.xlsx                                                                                                    |                                                                         | test                                              |                             | 2020-05-01                 |                          | 2 💼                  |  |
| FL_20200702121635_mpdf.pdf                                                                                           |                                                                         |                                                   |                             | 2020-07-02                 |                          | 2 📾                  |  |
| flower.jpg                                                                                                    |                                                                         | test                                              |                             | 2020-05-01                 |                          | 2 💼                  |  |
| indexfile_(1)12.txt                                                                                                  |                                                                         |                                                   |                             | 2020-06-04                 |                          | 2 🗇                  |  |
| ) mpdf.pdf                                                                                                    |                                                                         |                                                   |                             | 2020-06-12                 |                          | 20                   |  |
| mpdf10.pdf                                                                                                    |                                                                         | 3242                                              |                             | 2020-04-30                 |                          | 2 📾                  |  |
| Pride-and-Prejudice.pdf                                                                                              |                                                                         |                                                   |                             | 2020-05-28                 |                          | 2 💼                  |  |
|                                                                                                    |                                                                         |                                                   |                             |                            |                          |                      |  |

- Étendue du certificat
- Dans l'étendue certification, tous les certificats délivrés sont affichés.

|   | <b>.200 E</b> ma | PETERSON 😋 CONTROLUNION |                                      | CIS TEST         | Company                                      |              | U France V                        |
|---|------------------|-------------------------|--------------------------------------|------------------|----------------------------------------------|--------------|-----------------------------------|
|   |                  |                         |                                      |                  |                                              |              | Retour                            |
|   | + Non-conformité |                         |                                      |                  |                                              |              |                                   |
|   |                  |                         |                                      |                  |                                              |              |                                   |
| 1 | <b>5</b> .40     |                         |                                      |                  |                                              |              |                                   |
| i | Afficher 10 Y    | résultats               |                                      |                  |                                              |              |                                   |
|   |                  | countries               |                                      |                  |                                              |              |                                   |
|   | NC réf.          | • : ¢                   | Rendez-vous amoureux<br>(YYYY-MM-DD) | Projet           |                                              | (YYYY-MM-DD) | Bureau de certification           |
|   | NC 0079336       | Prod Specs              | 2010-12-02                           | CIS Test Company | Global Organic Textile Standard<br>(GOTS-NL) | 2010-02-02   | Control Union Certifications B.V. |
|   | NC 0079337       |                         | 2010-12-02                           | CIS Test Company | Global Organic Textile Standard<br>(GOTS-NL) | 2011-11-28   | Control Union Certifications B.V. |
|   | NC 0082790       | Labelling               | 2012-01-27                           | CIS Test Company | Organic EU                                   | 2012-03-27   | Control Union Sri Lanka           |
|   | NC 0082791       | storage                 | 2012-01-19                           | CIS Test Company | Organic EU                                   | 2012-03-19   | Control Union Sri Lanka           |
|   | NC 0082793       | General                 | 2012-01-21                           | CIS Test Company | Organic EU                                   | 2012-02-20   | Control Union Sri Lanka           |
|   | NC 0082794       | Herbicide F-01(45)      | 2012-01-19                           | CIS Test Company | Organic EU                                   | 2012-03-19   | Control Union Sri Lanka           |
|   | NC 0082796       | EU logo                 | 2012-01-27                           | CIS Test Company | Organic EU                                   | 1970-01-01   | Control Union Sri Lanka           |
|   | NC 0083427       | Safe & Hygienic         | 2012-01-18                           | CIS Test Company | Global Organic Textile Standard<br>(GOTS-NL) | 2012-02-17   | Control Union Certifications B.V. |

- Seules les dernières années et les certificats pour l'année en attente sont affichés.
- En sélectionnant la ligne applicable, le certificat peut être téléchargé en pdf.
- Audits
- Les audits affichent toutes les informations relatives aux audits et aux résultats de vérification (par exemple, NC).
- Toutes les vérifications planifiées et exécutées s'affichent. Il indique également le type de vérification, le vérificateur auquel la vérification est affectée ou qui a effectué la vérification, ainsi que les unités de production et de traitement vérifiées.
- De plus amples détails sur la vérification ou l'inspection peuvent être obtenus par l'intermédiaire du lien d'audit ou d'inspection (vérification/inspection soulignée réf).

Manuel d'utilisation (CIS)

| 1000-                                 | PETERSON 🍣 CONTRO                            | DLUNION                                        |          | CIS TES                     | T COMPANY                    |                    |         | 😃 📕 France                                   |    |
|---------------------------------------|----------------------------------------------|------------------------------------------------|----------|-----------------------------|------------------------------|--------------------|---------|----------------------------------------------|----|
| ts et Inspections                     |                                              |                                                |          |                             |                              |                    |         |                                              | Re |
| Audits                                |                                              |                                                |          |                             |                              |                    |         |                                              |    |
| ) Réalisé Audits                      | A Prévu Audits                               |                                                |          |                             |                              |                    |         |                                              |    |
| 0                                     |                                              |                                                |          |                             |                              |                    |         |                                              |    |
| Mombre d'enregistrements trouvés : 25 |                                              |                                                |          |                             |                              |                    |         |                                              |    |
| Afficher 10 🗸                         | résultats                                    |                                                |          |                             |                              |                    |         |                                              | _  |
| Audit réf.                            | PrévuRendez-vous<br>amoureux<br>(YYYY-MM-DD) | RéaliséRendez-vous<br>amoureux<br>(YYYY-MM-DD) | Journées | Responsable d'audit         | Email                        | Non-<br>conformité | Normes  | RapportsRendez-vous<br>amoureux (YYYY-MM-DD) |    |
| ADT<br>0075957                        | 2010-12-01                                   | 2010-12-01                                     | 2.00     | Lee, Mr. S.Y. (Martin)      | mlee@controlunion.com        | 2                  | GOTS-NL | 2011-11-23                                   |    |
| • ADT<br>0079351                      | 2012-01-13                                   | 2012-01-14                                     | 11.00    |                             |                              | 1                  | EU      | 2012-01-13                                   |    |
| O ADT                                 | 2012-01-19                                   | 2012-01-20                                     | 2.00     | Zarmansyah, Mr. T. (T.)     | tzarmansyah@controlunion.com | 1                  | EU      | 2012-01-13                                   |    |
| • ADT<br>0079360                      | 2012-01-17                                   | 2012-01-18                                     | 11.00    | Zarmansyah, Mr. T. (T.)     | tzarmansyah@controlunion.com | 2                  | EU      | 2012-01-13                                   |    |
| • ADT<br>0079362                      | 2012-01-25                                   | 2012-01-26                                     | 2.00     | Adera, Miss (Joan)          |                              | 2                  | EU      | 2012-01-13                                   |    |
| O ADT                                 | 2012-01-26                                   | 2012-01-19                                     | 1.00     | Slesazeck, Mr. B.V. (Bernd) | bslesazeck@controlunion.com  | 2                  | FSC COC | 2012-07-18                                   |    |

#### Rapports

Lorsque vous sélectionnez des rapports, une liste de tous les rapports, résumés et état du rapport s'affiche. Cette liste répertorie tous les rapports remplis pour l'année dernière et l'année en cours, y compris les documents liés à la vérification, à titre de preuve.

| ľ | ALLIED FEATHER & DOWN CORP  |   |                            |   | ර 📕 📕 France | •         |         |
|---|-----------------------------|---|----------------------------|---|--------------|-----------|---------|
|   |                             |   |                            |   |              |           | Retour  |
|   | 0                           |   |                            |   |              |           |         |
|   | <b>⊞</b> :0                 |   |                            |   |              |           |         |
|   | Afficher 10 v résultats     |   |                            |   |              |           |         |
| i | A                           | ¢ |                            | 4 | ¢            | ¢.        | ÷       |
|   |                             |   | No data available in table |   |              |           |         |
|   | Showing 0 to 0 of 0 entries |   |                            |   |              | Précédent | Suivant |
|   |                             |   |                            |   |              |           |         |

- Les rapports peuvent être consultés à l'aide du lien
- Documents de rapport
- Le rapport et tous les documents connexes comme preuve peuvent être consultés et imprimés pour la commodité du client.

| 0                            |                                 |                                                                      |                            | × |                              |                   |
|------------------------------|---------------------------------|----------------------------------------------------------------------|----------------------------|---|------------------------------|-------------------|
| ⊞:2                          |                                 | :3                                                                   |                            |   |                              |                   |
| Afficher 10 🗸 r              | ésultats                        |                                                                      | (yyyy-mm-dd)               |   |                              |                   |
| RWE Supply &<br>Trading GmbH | Sustainable Biomass Program (SI | FL_032519013953_Joint_FSC-<br>PEFC_Audit_Plan_RWE_802530.pdf         | 2019-03-25<br>13:39:53.000 | • | Verwijst, Mr. L.J.<br>(Loek) | Vue               |
| RWE Supply &<br>Trading GmbH | FSC Chain of Custody (COC)      | FL_081319103330_RWE_802530_FSC_Report_15-04-2019-1-<br>APSummary.pdf | 2019-08-13<br>10:33:30.000 | ۵ | Miller, Miss (Lauren)        | Vue               |
| Affichés 1 sur 2 de          | 2 résultats                     | FL_082219112648_802530_FSC_COC_CUCRPT-2019-1-AP<br>_Full_RWE.pdf     | 2019-08-22<br>11:26:48.000 | ٢ |                              | Pröcédent 1 Suiva |

#### Clusters

|   | Jagen Peterson                  |                  | CIS TEST COMPANY |                  | 🕑 📘 📕 France  | ×      |
|---|---------------------------------|------------------|------------------|------------------|---------------|--------|
|   |                                 |                  |                  |                  |               | Back   |
|   | Liste des clusters 🛛 🔞          |                  |                  |                  |               |        |
| F | ⊞:1                             |                  |                  |                  |               |        |
| ľ | Afficher 10 v résultats         |                  |                  |                  |               |        |
|   | <u> </u>                        |                  |                  | 4                |               | ÷      |
|   | CL 0000200                      | CIS TEST CLUSTER |                  | CIS test cluster |               |        |
|   | Affichés 1 sur 1 de 1 résultats |                  |                  |                  | Précédent 1 S | livant |

- Détails du cluster
- Itc
- Liste des certificats de transaction émis

| PETER                   | SON 😋 CONTROLUNION                    |                  |               | CIS TEST COMPAN     | Y            |                       | ڻ<br>ا   | France          |  |
|-------------------------|---------------------------------------|------------------|---------------|---------------------|--------------|-----------------------|----------|-----------------|--|
|                         |                                       |                  |               |                     |              |                       |          | R               |  |
| Note: Contact your ce   | ertifier for files which cannot be op | ened.            |               |                     |              |                       |          |                 |  |
| : 23                    |                                       |                  |               |                     |              |                       |          |                 |  |
| Afficher 10 v résultats |                                       |                  |               |                     |              |                       |          |                 |  |
| Agent de livraison      | Rendez-vous amoureux<br>(dd-mm-yyyy)  | Projet           | Code de piste | Réf. TC / ITC.      | Facture réf. | Code d'identification | Produits | Des certificats |  |
| lone                    | 22-06-2020                            | CIS Test Company |               | PRJ 0816471/671142  | INV4321      |                       | ۲        | ۵               |  |
| lone                    | 25-04-2020                            | CIS Test Company |               | PRJ 0816471/1230927 | aS           |                       | ۲        |                 |  |
| lone                    | 24-04-2020                            | CIS Test Company |               | PRJ 0816471/1230925 | asdasdad     |                       | ۲        | ۵               |  |
| one                     | 03-05-2019                            | CIS Test Company |               | PRJ 0816471/1174819 |              |                       | ۲        |                 |  |
| lone                    | 26-04-2019                            | CIS Test Company |               | PRJ 0816471/1170107 |              |                       | ۲        |                 |  |
| lone                    | 19-04-2019                            | CIS Test Company |               | PRJ 0816471/1167666 |              |                       | ۲        |                 |  |
| lone                    | 19-04-2019                            | CIS Test Company |               | PRJ 0816471/1167666 |              |                       | ۲        |                 |  |
| lone                    | 19-04-2019                            | CIS Test Company |               | PRJ 0816471/1167666 |              |                       | ۲        |                 |  |
| lone                    | 16-04-2019                            | CIS Test Company |               | PRJ 0816471/1165073 |              |                       | ۲        |                 |  |
| 1                       | 14 04 2010                            | CIE Test Company |               | DD10014471/1145072  |              |                       |          | -               |  |

- Nouveaux certificats
- <u>Type de certificat</u>

| é    | PET                                  | ERSON 🍣 CONTROLUNION                                       | CIS TEST COMPANY                                      | 🕑 📘 France 🔻     |
|------|--------------------------------------|------------------------------------------------------------|-------------------------------------------------------|------------------|
| Requ | uest a certificate                   |                                                            |                                                       | Retour           |
|      | Through this icon ne                 | ew TC (transaction certificate)/ ITC(import certificate) c | in be applied for more 😧                              |                  |
| *    | Request a certificate                |                                                            |                                                       |                  |
|      | <ul> <li>Certificate type</li> </ul> | Supply chain Product identification                        | Y Tracebility 📄 Transport / Shipment 🔷 📣 Confirmation | $\rangle$        |
|      | Projets *                            | Select project                                             | ×                                                     |                  |
|      | Sous-programme *                     | Select subprogram                                          | ×                                                     |                  |
|      | Type de certificat *                 | Select title                                               | Ŧ                                                     |                  |
|      |                                      |                                                            |                                                       |                  |
|      |                                      |                                                            |                                                       |                  |
|      |                                      |                                                            |                                                       |                  |
|      |                                      |                                                            |                                                       | Save and proceed |

• Chaîne d'approvisionnement

| PETERSON 😋 CONTROLUNION                                                               | CI                                                                                     | S TEST COMPANY                                                                        | 😃 📕 France | •    |  |  |
|---------------------------------------------------------------------------------------|----------------------------------------------------------------------------------------|---------------------------------------------------------------------------------------|------------|------|--|--|
| Request a certificate                                                                 |                                                                                        |                                                                                       | Re         | tour |  |  |
| Application for transaction declaration for project: PRJ 0816471 no.                  | : TRC 1280716 for USDA-NOP 🚱                                                           |                                                                                       |            |      |  |  |
| Request a certificate                                                                 |                                                                                        |                                                                                       |            |      |  |  |
| Supply chain Product identification P Tracebility                                     | 🚔 Transport / Shipment 🔷 🔞 Con                                                         | Infrmation                                                                            |            |      |  |  |
| 1. Organisme délivrant le certificat: (nom et adresse)                                |                                                                                        | 2. Code de licence de l'organisme de certification:                                   |            |      |  |  |
| Control Union Certifications B.V.<br>Meeuwenlaan 4-6<br>8011 BZ Zwolle<br>NETHERLANDS |                                                                                        | Reference no: of the certificate : PRJ 0816471/xxxxxxxx                               |            |      |  |  |
| 3. Vendeur du ou des produits (nom et adresse)                                        | Vendeur du ou des produits (nom et adresse) 4. Organisme d'inspection (nom et adresse) |                                                                                       |            |      |  |  |
| Select product seller                                                                 | ×                                                                                      | Control Union Certifications B.V.<br>Meeuwenlaan 4-6<br>8011 BZ Zwolle<br>NETHERLANDS |            |      |  |  |
| 5. Producteur ou transformateur du produit (nom et adresse)                           |                                                                                        | 6. Pays d'expédition                                                                  |            |      |  |  |
| Select                                                                                | •                                                                                      | OR, when not the last processor                                                       |            |      |  |  |

# Identification des produits

| PETERSON 😋 CONTROLUNION                                  | CI                                        | S TEST COMPANY                |                        | ් 📕 France 🔹       |
|----------------------------------------------------------|-------------------------------------------|-------------------------------|------------------------|--------------------|
| equest a certificate                                     |                                           |                               |                        | Reto               |
| Application for transaction declaration for project: PRJ | 0816471 no. : TRC 1280716 for USDA-NOP 🚱  |                               |                        |                    |
| ¥ Request a certificate                                  |                                           |                               |                        |                    |
| Supply chain Product identification P                    | racebility 🚔 Transport / Shipment 🛛 🍓 Cor | firmation                     |                        |                    |
| Please give the product info.                            |                                           |                               |                        |                    |
| 🖍 Détails du certificat                                  |                                           |                               |                        |                    |
| Produit                                                  | Nom commercial                            | Année de production           | Masse brute            |                    |
| Select product                                           |                                           | Select year 🔹                 |                        |                    |
| Masse nette                                              | Masse commerciale                         | Lot / lot                     | Emballé dans           |                    |
|                                                          |                                           |                               |                        |                    |
|                                                          |                                           |                               |                        | Insérer un produit |
|                                                          |                                           |                               |                        |                    |
| 🌶 Dátnik du produit                                      |                                           |                               |                        |                    |
|                                                          |                                           |                               |                        |                    |
| Sr. no. Produits Nom commercial                          | Année de production Masse brute           | Masse nette Masse commerciale | Lot / lot Emballé dans | Les options        |
|                                                          |                                           |                               |                        |                    |

## • Traçabité

| PETERSON                         |                                   | CIST                                                      | est Company         |                 | 🙂 📕 France               |
|----------------------------------|-----------------------------------|-----------------------------------------------------------|---------------------|-----------------|--------------------------|
| uest a certificate               |                                   |                                                           |                     |                 | R                        |
| Application for transaction d    | eclaration for project: PRJ 0816  | 471 no. : TRC 1280716 for USDA-NOP 😧                      |                     |                 |                          |
| Request a certificate            |                                   |                                                           |                     |                 |                          |
| 🛎 Supply chain 🔰 🖬 Produ         | ct identification                 | oility 🚔 Transport / Shipment 🔰 🖬 Confirm                 | ation               |                 |                          |
| 🖋 Informations de traçabilité: I | Détails de la transaction pour to | utes les entrées utilisées pour les produits mentionnés d | ians la case 10.    |                 |                          |
| Please give the traceabil        | ity info.                         |                                                           |                     |                 |                          |
| Basé sur?                        | ○ Produits propres                | ○ Un autre TC / ITC / TD                                  | O Autres document   | ts              | <ul> <li>Tout</li> </ul> |
| Unités de production certifiée   | rs S                              | elect *                                                   | Insert              |                 |                          |
| 🖋 Liste des unités de produ      | tion                              |                                                           |                     |                 |                          |
| Sr. non Unite                    | é certifiée (s)                   |                                                           |                     |                 | Les options              |
| Туре                             | O Union de contrôle               | $\bigcirc$ Un autre organism                              | ne de certification |                 |                          |
| III Liste des TC                 |                                   |                                                           |                     |                 |                          |
|                                  |                                   | Cartificat de transaction réf                             | Deve d'avisine      | Data d'Emission | Los ontions              |

# **Transport/Expédition**

| PETERSON 😋 CONTROLUNION                              | 4                          | CI                         | S TEST COMPANY              | 🙂 📕 France | •           |     |
|------------------------------------------------------|----------------------------|----------------------------|-----------------------------|------------|-------------|-----|
| uest a certificate                                   |                            |                            |                             |            |             | Ret |
| Application for transaction declaration for project: | PRJ 0816471 no. : TRC 12   | 80716 for USDA-NOP 🝞       |                             |            |             |     |
| Request a certificate                                |                            |                            |                             |            |             |     |
| Supply chain Product identification                  | P Tracebility              | ransport / Shipment 🛛 🖬 Co | nfirmation                  |            |             |     |
| facture non"                                         |                            |                            | Facture no. daté*           | 04-07-2020 |             |     |
| Document de transport no*                            |                            |                            | Document de transport daté* | 04-07-2020 |             |     |
| Déclaration supplémentaire du produit                |                            |                            | Code d'identification       |            |             |     |
|                                                      |                            |                            |                             |            |             |     |
| Conteneur n ° [lorsqu'il n'est pas impliqué, entrer  | les détails du camion dans | «autres codes»]            | Vehicle numbers             |            |             | _   |
| Conteneur non.                                       |                            | Les options                | Véhicule no.                |            | Les options |     |
| -u .                                                 |                            | ADD                        |                             |            | ADD         |     |
| Conteneur non.                                       |                            | Les options                | Véhicule no.                |            | Les options |     |
|                                                      |                            |                            |                             |            |             |     |
|                                                      |                            |                            |                             |            |             |     |

## • Confirmation

| 19               | PETERSON 🍣 CONTROLUNION                                                                                                    | CIS TEST COMPANY                                                                                                    | France           | •      |
|------------------|----------------------------------------------------------------------------------------------------|----------------------------------------------------------------------------------------------------|------------------|--------|
| Request          | a certificate                                                                                                    |                                                                                                    |                  | Retour |
| A                | oplication for transaction declaration for project: PRJ 0816471                                                                                            | 10.: TRC 1280716 for USDA-NOP 🚱                                                                                                    |                  |        |
| 🐥 Re             | equest a certificate                                                                                                    |                                                                                                    |                  |        |
| 🛔 Su             | pply chain Product identification P Tracebility                                                                                                    | Transport / Shipment                                                                                                    |                  |        |
| Te               | rms of Contract applicable to the inspection and certification ac                                                                                          | tivities by Control Union Certifications, hereinafter called "the Company"                                                                                                    |                  | 0      |
| 1.<br>1.1<br>1.2 | General<br>For those items not covered in these Terms of Contract the att<br>The Company's standard services may include all or any of th<br>surveillance. | ached Control Union World Group Terms and Conditions of Business apply, articles 7.6 and 10 of the Terms and Conditions are excluded.<br>e following: Inspections and Certifications of products, processes, systems or activities. Inspections are defined to include assessments, audits, invento | ories and        |        |
| 2.<br>2.1        | Offer letter<br>By accepting any offer made by the Company the Principal er<br>(including these terms of contract) which are and have been de              | ters into an agreement with the Company (hereinafter: the "Agreement") on the terms and conditions as specified in such offer letter as well as in all o<br>lared applicable to the Agreement (hereinafter: the "Documents").                                                                       | other document's |        |
| 3.               | Obligations and restrictions of the Principal                                                                                                    |                                                                                                    |                  |        |
| 3.1              | The Principal must report any change or discontinuation in a p                                                                                             | roduction method or unit which is included in the certification program immediately to the Company.                                                                                                    |                  |        |
| Ent              | er remark and confirm I accept the above terms and condition Cancel Preview Confirm                                                                        |                                                                                                    |                  | 1      |

#### Certificats en attente

|    | 100                                                         |             | SON 🚭 CONT | ROLUNION     |                     |                    | CIS TEST C | COMPANY                  |        |                | ပ် 🔳 📕      | France 🔻           |
|----|-------------------------------------------------------------|-------------|------------|--------------|---------------------|--------------------|------------|--------------------------|--------|----------------|-------------|--------------------|
| En | atten                                                       | Retou       |            |              |                     |                    |            |                          |        |                |             |                    |
|    | ⊞ :36         ?           Show 10 v entries         Search: |             |            |              |                     |                    |            |                          |        |                |             |                    |
| Sł |                                                             |             |            |              |                     |                    |            |                          |        |                |             |                    |
|    | # <sup>\$</sup>                                             | Cert. ref.  | Туре       | Réf. Projet. | Prénom              | Sous-<br>programme | . ¢        | Code<br>d'identification | Statut | Statut de l'UC | Les options | Créer une opie     |
| 1  | L                                                           | TRC 1280716 | тс         | PRJ 816471   | CIS Test<br>Company | USDA-NOP           |            |                          |        |                |             | Créer une<br>copie |
| 2  | 2                                                           | TRC 1280715 | тс         | PRJ 816471   | CIS Test<br>Company | USDA-NOP           |            |                          |        |                |             | Créer une<br>copie |
| 3  | }                                                           | TRC 1280714 | тс         | PRJ 816471   | CIS Test<br>Company | USDA-NOP           |            |                          |        |                | ۵ 💼         | Créer une<br>copie |
| 4  | ł                                                           | TRC 1280713 | тс         | PRJ 816471   | CIS Test<br>Company | USDA-NOP           |            |                          |        |                | ۵ 💼         | Créer une<br>copie |
| 5  | ;                                                           | TRC 1280712 | тс         | PRJ 816471   | CIS Test<br>Company | USDA-NOP           |            |                          |        |                |             | Créer une<br>copie |
| 6  | 5                                                           | TRC 1280709 | тс         | PRJ 816471   | CIS Test<br>Company | USDA-NOP           |            |                          |        |                |             | Créer une<br>copie |
| 7  | ,                                                           | TRC 1280704 | тс         | PRJ 816471   | CIS Test<br>Company | Organic EU         |            |                          |        |                | ۵ 💼         | Créer une<br>copie |
| 8  | 3                                                           | TRC 1280674 | тс         | PRJ 816471   | CIS Test<br>Company | USDA-NOP           |            |                          |        |                | a) 💼        | Créer une<br>copie |

# • Référence de certificat

| PETERSON 😋 CONTROLUNION                                                               | CIS TEST COMPANY                                                                      | 🙂 📕 France 🔹 |
|---------------------------------------------------------------------------------------|---------------------------------------------------------------------------------------|--------------|
| Request a certificate                                                                 |                                                                                       | Retour       |
| Application for transaction declaration for project: PRJ 0816471 no. : TRC 1280       | 1714 for USDA-NOP 🚱                                                                   |              |
| ★ Request a certificate                                                               |                                                                                       |              |
| Supply chain Product identification P Tracebility 🚔 Tran                              | isport / Shipment 🖬 Confirmation                                                      |              |
| 1. Organisme délivrant le certificat: (nom et adresse)                                | 2. Code de licence de l'organisme de certification:                                   |              |
| Control Union Certifications B.V.<br>Meeuwenlaan 4-6<br>8011 BZ Zwolle<br>NETHERLANDS | Reference no. of the certificate : PRJ 0816471/xxxxxxx                                |              |
| 3. Vendeur du ou des produits (nom et adresse)                                        | 4. Organisme d'inspection (nom et adresse)                                            |              |
| Select product seller                                                                 | Control Union Certifications B.V.<br>Meeuwenlaan 4-6<br>8011 BZ Zwolle<br>NETHERLANDS |              |
| 5. Producteur ou transformateur du produit (nom et adresse) Select                    | 6. Pays d'expédition<br>OR, when not the last processor                               |              |

## TC traité

| or files which cannot be o                                     |                                                               |                                                                                                    |                                                                                                    |                                                                                                    |                                                                                                    |  |  |  |  |  |  |  |
|----------------------------------------------------------------|---------------------------------------------------------------|----------------------------------------------------------------------------------------------------|----------------------------------------------------------------------------------------------------|----------------------------------------------------------------------------------------------------|----------------------------------------------------------------------------------------------------|--|--|--|--|--|--|--|
| or files which cannot be o                                     |                                                               |                                                                                                    |                                                                                                    |                                                                                                    |                                                                                                    |  |  |  |  |  |  |  |
| Note: Contact your certifier for files which cannot be opened. |                                                               |                                                                                                    |                                                                                                    |                                                                                                    |                                                                                                    |  |  |  |  |  |  |  |
|                                                                |                                                               |                                                                                                    |                                                                                                    |                                                                                                    |                                                                                                    |  |  |  |  |  |  |  |
|                                                                |                                                               |                                                                                                    |                                                                                                    |                                                                                                    |                                                                                                    |  |  |  |  |  |  |  |
| -                                                              |                                                               |                                                                                                    |                                                                                                    |                                                                                                    | Ju-                                                                                                    |  |  |  |  |  |  |  |
| (dd-mm-yyyy)                                                   | Project                                                       | Track code                                                                                                    | TC/ITC ref.                                                                                                    | Invoice ref.                                                                                                    | Certificates                                                                                                    |  |  |  |  |  |  |  |
| 09-05-2017                                                     | CIS Test Company                                              |                                                                                                    | PRJ 816471/768205                                                                                                    | inv 2017                                                                                                    |                                                                                                    |  |  |  |  |  |  |  |
| 18 <mark>-1</mark> 2-2015                                      | CIS Test Company                                              |                                                                                                    | PRJ 816471/558685                                                                                                    |                                                                                                    |                                                                                                    |  |  |  |  |  |  |  |
| 05-04-2013                                                     | CIS Test company TEST                                         |                                                                                                    | PRJ 814841/291986                                                                                                    | Invoice 05.04.13                                                                                                    |                                                                                                    |  |  |  |  |  |  |  |
| (                                                              | Date<br>(dd-mm-yyy)<br>D9-05-2017<br>18-12-2015<br>05-04-2013 | Date<br>(dd-mm-yyyy)     Project       09-05-2017     CIS Test Company       18-12-2015     CIS Test Company       05-04-2013     CIS Test company TEST | Date<br>(dd-mm-yyyy)     Project     Track code       09-05-2017     CIS Test Company        18-12-2015     CIS Test Company TEST | Date<br>(dd-mm-yyyy)         Project         Track code         TC/ITC ref.           09-05-2017         CIS Test Company         PRJ 816471/768205           18-12-2015         CIS Test Company         PRJ 816471/558685           05-04-2013         CIS Test company TEST         PRJ 816441/291986 | Date<br>(dd-mm-yyyy)         Project         Track code         TC/ITC ref.         Invoice ref.           09-05-2017         CIS Test Company         PRJ 816471/768205         inv 2017           18-12-2015         CIS Test Company         PRJ 816471/558685         invoice ref.           05-04-2013         CIS Test company TEST         PRJ 816471/558685         invoice 05.04.13 |  |  |  |  |  |  |  |

# \* Certificats approuvés

| ľ | PETER:                      | CONTROLUNION |                                      | CIS TEST COMPANY |        |    |                          |     |                | ڻ           | U France 🔹 |          |          |        |
|---|-----------------------------|--------------|--------------------------------------|------------------|--------|----|--------------------------|-----|----------------|-------------|------------|----------|----------|--------|
|   | Reçu TC                     |              |                                      |                  |        |    |                          |     |                |             |            |          |          | Retour |
|   | Note: Contact your ce       | ertifier for | files which cannot be opened.        |                  |        |    |                          |     |                |             |            |          |          |        |
|   | Show 10 v entries           |              |                                      |                  |        |    |                          |     |                |             |            | Search:  |          |        |
| i | Agent de livraison          |              | Rendez-vous amoureux<br>(dd-mm-yyyy) | 0                | Projet | Ca | ode de piste             | 0   | Réf. TC / ITC. | Facture réf | ,÷         | Produits | Racheté  | ¢      |
|   |                             |              |                                      |                  |        | N  | lo data available in tat | ble |                |             |            |          |          |        |
| 1 | Showing 0 to 0 of 0 entries |              |                                      |                  |        |    |                          |     |                |             |            |          | Previous | Next   |
|   | (                           |              |                                      |                  |        |    |                          |     |                |             |            |          |          |        |